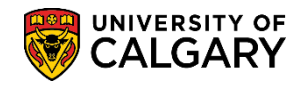

SA – Academic Advising

The following lesson outlines the process for making a UofC course Extra to Degree. When a University of Calgary credit should not count toward a student's degree, you can make it "extra" to the degree.

- 1. Click the Academic Advisement link. Academic Advisement
- 2. Click the Academic Advising Summary link. Academic Advising Summary
- 3. Enter the student ID number and press Search or Enter. **Note**: Some information is removed for FOIP reasons. Click the **Search** button.

| Academic Advising Summary                                                                     |
|-----------------------------------------------------------------------------------------------|
| Enter any information you have and click Search. Leave fields blank for a list of all values. |
| Find an Existing Value                                                                        |
| Search Criteria                                                                               |
|                                                                                               |
| ID begins with V 16 ×                                                                         |
| Maxi Term begins with 🗸                                                                       |
| Academic Career = 🗸                                                                           |
| Last Name begins with 🗸                                                                       |
| First Name begins with 🗸                                                                      |
| Search Clear Basic Search 🖾 Save Search Criteria                                              |

4. A list of Maxi Terms will display in the grid. Select the applicable Maxi Term. For this example, select Fall 2019/Winter 2020. Click the Fall 2019/Winter 2020 link.

| arcr   | Results   |                 |                       |      |        |               |            |            |
|--------|-----------|-----------------|-----------------------|------|--------|---------------|------------|------------|
| ew All |           |                 |                       |      |        | First         | 🜒 1-7 of 7 | 🕖 🕑 Las    |
| ID     | Maxi Term | Academic Career | Description           | Name | Gender | Date of Birth | Last Name  | First Name |
| 6      | 16 2211   | Undergrad       | Fall 2020/Winter 2021 |      |        | /1999         |            |            |
| 6      | 16 2205   | Undergrad       | Spring / Summer 2020  |      |        | /1999         |            |            |
| 6      | 16 2201   | Undergrad       | Fall 2019/Winter 2020 |      |        | /1999         |            |            |
| 6      | 16 2195   | Undergrad       | Spring / Su mer 2019  |      |        | /1999         |            |            |
| 6      | 16 2191   | Undergrad       | Fall 2018/Winter 2019 |      |        | /1999         |            |            |
| 6      | 16 2185   | Undergrad       | Spring / Summer 2018  |      |        | /1999         |            |            |
| 6      | 16 2181   | Undergrad       | Fall 2017/Winter 2018 |      |        | /1999         |            |            |

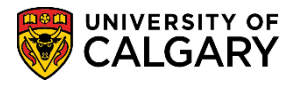

SA – Academic Advising

5. The **Student Record Summary** displays specific details about the student's career and the Maxi Term selected (Fall 2019/Winter 2020). Note specifically the term in which the course you wish to make extra to degree is correct. Click the **Open** list.

|          |          |        |       | _         |        | _     |          |       |        | _     |         |        |        |           | _     |       | _     |         |         |         |              |           | New          |
|----------|----------|--------|-------|-----------|--------|-------|----------|-------|--------|-------|---------|--------|--------|-----------|-------|-------|-------|---------|---------|---------|--------------|-----------|--------------|
| Student  | t Recor  | d Sun  | nmary | у Т       | erm s  | Sumn  | mary     | Reco  | rd Su  | mma   | ry Over | rides  | Fu     | II Course | Histo | ry    | Deg   | Nav -   | Defined | l Words | DegNav -     | Renames   |              |
| Stude    | nt Re    | ecor   | d S   | umm       | nan    | ,     |          |       |        |       |         |        |        |           |       |       |       |         |         |         |              |           |              |
| laao     |          | 0001   | u O   | ann       | icit j | ·     |          |       |        | ~     |         |        |        |           |       | _     |       |         |         |         |              |           |              |
| stitutio | n: UC/   | ALG    | Ur    | niversity | y of C | alga  | ry       |       |        | 0     | *       |        |        |           | Υ (   | Ċ     |       | Advis   | ing Co  | mments  | 3            |           |              |
| areer:   | Und      | lergra | d Ur  | ndergra   | duate  | e Pro | grams    | Maxi  | Term   | : Fal | 1 2019/ | Winter | r 2020 |           |       |       |       |         |         |         |              |           |              |
| ):       |          | 616    |       |           |        |       |          |       |        |       |         |        |        | R         | eset  | Cum   | Stati | istics: |         | Obey    | Reset: Y     |           |              |
| cademi   | ic Grou  | D: AR  | Q     | Facul     | ltv of | Arts  |          |       |        | Refre | esh     | Print  |        | Oper      | : 🗌   |       |       |         |         | ~       | Go           |           |              |
| Torm I   | nform    | ation  |       |           | .,     |       |          |       |        |       |         |        |        |           |       |       |       |         |         |         |              |           |              |
| Termi    | morm     | ation  |       |           |        |       |          |       |        |       |         |        |        |           |       |       |       |         |         | _       | N            |           |              |
|          |          |        |       | F         | Fall   | 2019  | , 🥌      |       |        |       | In-prog | ress   | App    |           |       |       |       |         | Wir     | nter 20 | 20 🥌         | In-p      | rogress App  |
| Progra   | m A      | J Deg  | ree-F | Plan P    | rimar  | y-Pla | an C P   | lans  | / Sub  | plans | s Adm   | St     | Req    | Program   | n A   | JD    | egre  | e-Plan  | Prima   | ry-Plan | C Plans/S    | ubplans A | dm St Req    |
| ARBC     | н        | N BA   | -DEG  |           | CMDS   | S-MA  | JCC      | 00P   | -COI   | ~     | F17     | А      | F17    | ARBC      | ł     | ΝE    | 3A-DI | EG      | CMD     | S-MAJ   | C COOP-C     | OI 🗸 F    | 17 A F17     |
| V Eli    | aible to | Enro   | ul ev | /el· ɔ    | Aca    | demi  | ice Stur | łv    | EN     |       | Annt: a | 040/0  | 2/27   | V Eliz    | ible  | to En | molil | evel:   | ο Δ.c.  | ademic  | = Study      |           | t 2010/02/27 |
| Les Lu   | gibic it |        |       | 2         | Load   | 1:    | For      | n:    | En     | IRL ' | oppu 2  | 015/0  | 3121   |           | IDIC  |       |       |         | Lo      | ad:     | Form:        | ENRE OPP  | 2019/03/27   |
|          |          |        |       |           |        |       |          |       |        |       |         |        |        |           |       |       |       |         |         |         |              |           |              |
| Applic   | able U   | nits/  | CEs   | s Sum     | mary   | / Tot | tals     |       |        |       |         |        |        | Milesto   | nes   |       |       |         |         |         |              |           |              |
| Jr:      | 36.00/   | 6.00   | 'D    | )' / 'D+' | :      | 0.00  | / 0.00   | Ir    | ı-proş | g Jr: | 3.00    | 0/ 0.5 | 50     | Program   | Plar  | 1     | Nbr   | Milest  | ne      | Leve    | el Date Reqd | Complete  | Date Compl   |
| Sr:      | 27.00/   | 4.50   | Т     | ransfe    | r:     | 0.00  | / 0.00   | In    | -prog  | y Sr: | 9.00    | )/ 1.5 | 50     |           |       |       |       |         |         |         |              |           |              |
| Ttl:     | 63.00/   | 10.50  | >     | 10 Yrs    | :      | 0.00  | / 0.00   | In    | -prog  | Ttl:  | 12.00   | 0/ 2.0 | 00     |           |       |       |       |         |         |         |              |           |              |
|          |          |        |       |           |        |       |          |       |        |       |         |        |        |           |       |       |       |         |         |         |              |           |              |
| Applic   | able C   | ours   | e Sui | mmar      | y      |       |          |       |        |       |         |        |        |           |       |       |       |         |         |         |              |           |              |
|          |          | Area   | a 1   |           |        |       |          |       | A      | rea 2 | 2       |        |        |           |       | Are   | ea 3  |         |         |         |              |           |              |
| Crse     | Nbr      | Тор    | Grd   | Units     | Term   | тс    | Crse     | Nbr   | Тор    | Grd   | Units   | Term   | тс     | Crse N    | or T  | op (  | Grd   | Units   | Term    | тс      |              |           |              |
| ARHI     | 201      |        |       | 3.00      | F17    |       | ASTR     | 207   |        |       | 3.00    | F19    |        |           |       |       |       |         |         |         |              |           |              |
| ARHI     | 203      |        |       | 3.00      | W18    |       | CPSC     | 203   |        |       | 3.00    | W18    |        | Pass      | ed:   |       | In-pi | ogres   | 3:      |         |              |           |              |
| ART      | 251      |        |       | 3.00      | W20    |       | Pas      | ssed: |        | In-p  | rogres  | s:     |        | 0.00      | 0.0   | n     | 0.0   | 0/0     | 0       |         |              |           |              |
| CMCL     | 201      |        |       | 3.00      | F18    |       | 6.00     | 1/10  | 0      | 0     | 00/01   | 0.0    |        | 0.00      | 0.0   | 0     | 0.1   |         |         |         |              |           |              |
| COMS     | 201      |        |       | 3.00      | F17    |       | 0.01     |       |        | υ.    |         |        |        |           |       |       |       |         |         |         |              |           |              |
| COMS     | 203      |        |       | 3.00      | P18    |       |          |       |        |       |         |        |        |           |       |       |       |         |         |         |              |           |              |
| COMS     | 313      |        |       | 3.00      | W19    |       |          |       |        |       |         |        |        |           |       |       |       |         |         |         |              |           |              |
|          |          |        |       |           |        |       |          |       |        |       |         |        |        |           |       |       |       |         |         |         |              |           |              |

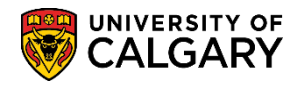

SA – Academic Advising

6. There are many options on the Open list. Click the **Enrollment Request** list item.

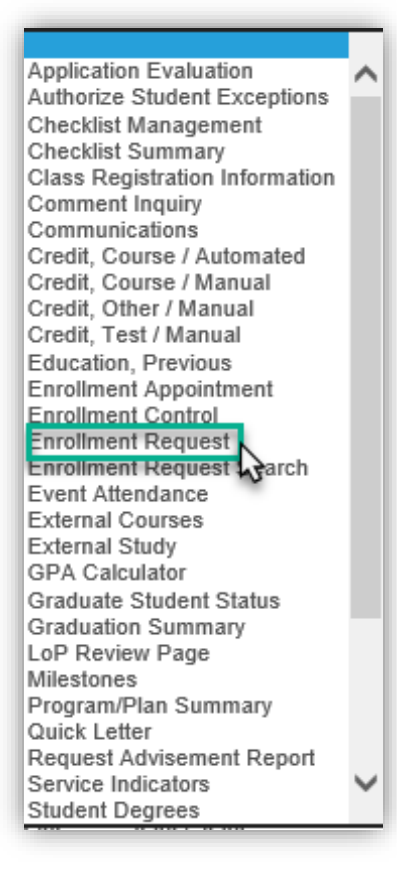

- After making a selection from the Open list, click the Go button to navigate to the component. Click the Go button.
- 8. On Enrollment Request, ensure the Term is correct (e.g. 2201). Click the Add button.

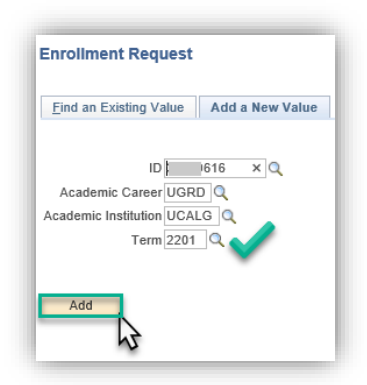

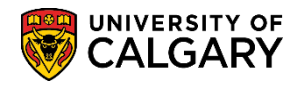

SA – Academic Advising

9. From Enrollment Request Details, click the Action list.

| 616<br>Undergraduate Programs Arts Bachelor                               | Ø ★ Oniversity of Calgary<br>Winter 2020 |         |
|---------------------------------------------------------------------------|------------------------------------------|---------|
| Enrollment Request ID 000000000<br>User ID                                | Status Pending Submit                    |         |
| Enrollment Request Details                                                | Find View All First 🕚 1 of               | 1 🕑 Las |
| Sequence Nbr 1 Pending *Action Enroll Override Action Date Wait List Okay | Action Reason Q<br>Action Date           | + -     |
| ·                                                                         |                                          |         |

10. Click the Normal Maintenance list item.

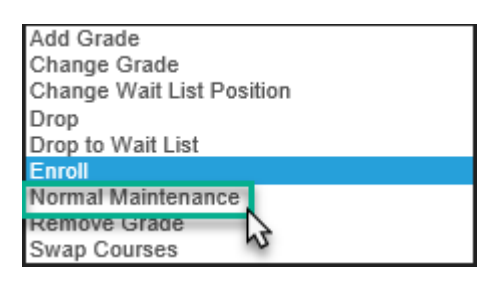

11. Click the **Class Nbr look up** button.

| Enrollment Request Details                           |               | Find View All | First 🕚 1 of 1 🕑 Last |
|------------------------------------------------------|---------------|---------------|-----------------------|
| Sequence Nbr 1 Pending<br>*Action Normal Maintenance | Action Reason |               | *-                    |
| Class Nbr<br>Rela' Class 1                           |               |               |                       |

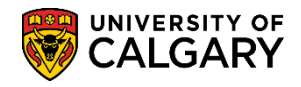

SA – Academic Advising

12. Enrollment Listing displays allowing selection of the course you wish to make extra to degree. For this example, click the checkbox for COMS 473. Click the **Enrollment Select** button.

|        | Innent List                     | ing            |             |            |           |          |          |               |                |                |
|--------|---------------------------------|----------------|-------------|------------|-----------|----------|----------|---------------|----------------|----------------|
| Req    | questID 00000                   | 00000          |             | ID :       | 616       |          |          |               |                |                |
|        | Under                           | rgrad Institut | tion: UCALG | Term: W2   | 0         |          |          |               |                |                |
| Enrol  | llment List                     |                |             |            |           |          |          | Find          | First 🕢 1-5 of | 5 🛞 La         |
|        | Subject                         | Catalog        | Section     | Unit Taken | Class Nbr | Status   | Reason   | Grading Basis | Grade          | Sessi          |
|        | Subject                         | outurog        |             |            |           |          |          |               |                |                |
|        | COMS                            | 473            | 01          | 3.00       | 19730     | Enrolled | Enrolled | Graded        |                | Regul          |
| S      | COMS                            | 473            | 01          | 3.00       | 19730     | Enrolled | Enrolled | Graded        |                | Regul<br>Acade |
| •      | COMS<br>Lecture<br>Popular Cult | 473<br>ure     | 01          | 3.00       | 19730     | Enrolled | Enrolled | Graded        |                | Regi<br>Acad   |
|        | COMS<br>Lecture<br>Popular Cult | 473<br>ure     | 01          | 3.00       | 19730     | Enrolled | Enrolled | Graded        |                | Regu<br>Acade  |
| N<br>L | COMS<br>Lecture<br>Popular Cult | 473<br>ure     | 01          | 3.00       | 19730     | Enrolled | Enrolled | Graded        |                | Regu<br>Acade  |

13. The class number will populate confirming the selection on Enrollment Request. In order to indicate the Designation, click Override. Click the **Ovrd Requirement Designation** option.

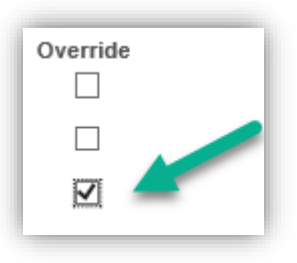

14. Click the **Look up Designation** button.

| Override       Grading Basis GRD       Graded       Grade Input         Units Taken       3.00       Course Count       1.00         Designation       Q       Take Requirement Designation       RD Grade       Y | × |
|----------------------------------------------------------------------------------------------------|---|
|----------------------------------------------------------------------------------------------------|---|

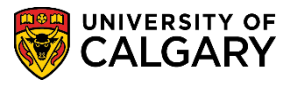

SA – Academic Advising

15. Extra to Degree displays on Look Up Designation. **Note:** If you wish to reverse the Extra to Degree change, repeat all the previous steps to this point removing the "XTRA" from the Designation field. Click the **XTRA** link.

| Look Up De     | signation                       |               |                     |
|----------------|---------------------------------|---------------|---------------------|
| Requirement D  | esignation [t<br>Description [t | pegins with 💊 |                     |
| Look Up        | Clear                           | Cancel        | Basic Lookup        |
| Search Resu    | lts                             |               |                     |
| View 100       |                                 | First 🤇       | 🔍 1 of 1 🕑 Last     |
| Requirement De | signation                       | Description   | At Student's Option |
| XTRA           | Ex                              | tra to Degree | Y                   |
| $\Im$          |                                 |               |                     |

16. Click the **Take Requirement Designation** option.

✓ Take Requirement Designation

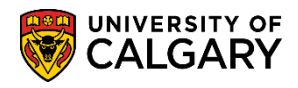

SA – Academic Advising

17. Note an Enrollment Request ID will be assigned. When all changes have been made, click the **Submit** button to submit the Extra to Degree change.

| Enrollment Request                                        |                                       |                                                                                |
|-----------------------------------------------------------|---------------------------------------|--------------------------------------------------------------------------------|
| 316                                                       |                                       | 🖉 ★ 🤷 University of Calgary                                                    |
| Undergraduate Programs                                    | Arts Bachelor                         | Winter 2020                                                                    |
| Enrollment Req                                            | uest ID 0010927513<br>Jser ID         | Status Pending Submit Operator Enrollment Access                               |
| Enrollment Request Details                                |                                       | Find View All First 🕚 1 of 1 🛞 Last                                            |
| Sequence Nbr 1<br>*Action Normal Main                     | Pending<br>Itenance                   | Action Reason                                                                  |
| Override                                                  | Action Date<br>Okay                   | Action Date                                                                    |
| Class Nbr 19730<br>Related Cli<br>Related Cli<br>Instruct | COMS 473<br>Regular Academic<br>ISS 1 | 01 Lecture Popular Culture<br>Undergraduate Programs                           |
| Repear                                                    |                                       |                                                                                |
| Override                                                  |                                       | Grading Basis GRD Graded Grade Input                                           |
|                                                           |                                       | Units Taken 3.00 Course Count 1.00                                             |
|                                                           | <b>~</b>                              | Designation XTRA QExtra to Degree<br>☑ Take Requirement Designation RD Grade ✓ |

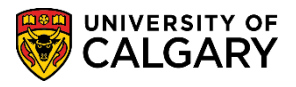

SA – Academic Advising

18. To confirm the designation has been included, navigate back to the Academic Advising Summary and scroll down to Ungrouped Courses (Not Applicable) to see **XTRA** in the Designation column for the course extra to degree (e.g. COMS 473).

| Ø           | CA               | LG     |               | o⊧<br>?Y          |         |      |        |             | 4    |          |                   | All        | ~  |
|-------------|------------------|--------|---------------|-------------------|---------|------|--------|-------------|------|----------|-------------------|------------|----|
| COMS        | 515              |        |               | 3.00              | vv 19   |      |        |             | -    |          |                   |            |    |
| COMS        | 363              |        |               | 3.00              | F19     |      | 1      |             | -    |          |                   |            |    |
| COMS        | 367              |        |               | 3.00              | F19     |      | 1      |             |      |          |                   |            |    |
| COMS        | 369              |        |               | 3.00              | W19     |      | 1      |             |      |          |                   |            |    |
| COMS        | 371              |        |               | 3.00              | F18     |      | 1      |             |      |          |                   |            |    |
| COMS        | 381              |        |               | 3.00              | F18     |      | 1      |             |      |          |                   |            |    |
| COMS        | 401              | 59     |               | 3.00              | W20     |      |        |             |      |          |                   |            |    |
| COMS        | 481              |        |               | 3.00              | W20     |      | 1      |             |      |          |                   |            |    |
| DNCE        | 201              |        |               | 3.00              | W19     |      |        |             |      |          |                   |            |    |
| DRAM        | 360              |        |               | 6.00              | P19     |      | 1      |             |      |          |                   |            |    |
| ECON        | 201              |        |               | 3.00              | F17     |      | 1      |             |      |          |                   |            |    |
| JPNS        | 205              |        |               | 3.00              | F18     |      |        |             |      |          |                   |            |    |
| JPNS        | 207              |        |               | 3.00              | W19     |      | 1      |             |      |          |                   |            |    |
| JPNS        | 317.01           | 1      |               | 3.00              | F19     |      |        |             |      |          |                   |            |    |
| SPAN        | 201              |        |               | 3.00              | P18     |      |        | -           |      |          |                   |            |    |
| Pas<br>57.0 | ssed:<br>0 / 9.5 | 0<br>1 | n-pro<br>9.0( | ogress<br>0 / 1.5 | ::<br>0 |      |        | 1           |      |          |                   |            |    |
| Ungrou      | iped (           | Cours  | es (l         | Not A             | pplica  | able | e)     |             | Acad | demic St | anding Summa      | r <b>y</b> |    |
| Course      | Nbr T            | op_ID  | Grd           | Units             | Term    | тс   | Repeat | Designation | Term | Primary  | Academic Standing | 9          |    |
| ANTH        | 201              |        |               | 3.00              | W19     |      |        |             | W19  | ARBCH    | Continues in Good | d Standi   | na |
| COMS        | 473              |        |               | 3.00              | W20     |      |        | XTRA        |      |          | 0000              | a oranai   | .9 |
| ECON        | 203              |        |               | 3.00              | W18     |      |        |             |      |          |                   |            |    |
| GEOG        | 205              |        |               | 3.00              | F17     |      |        |             |      |          |                   |            |    |
| HTAN        | 211              |        |               | 3.00              | W19     |      |        |             |      |          |                   |            |    |
| 1003        | 201              |        |               | 3.00              | W18     |      |        |             |      |          |                   |            |    |

For the corresponding online learning, consult the Student and Enrolment Services (PeopleSoft) Training website. End of Procedure.